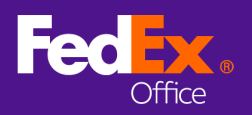

This quick reference provides an overview of the ordering process for printing a custom size poster for your event. First, go to the ordering website that has been provided for your event, then follow these steps to place an order.

# Create a project

- 1. Choose **Browse Print Products** to start your order.
- 2. Select **Poster Prints** option.

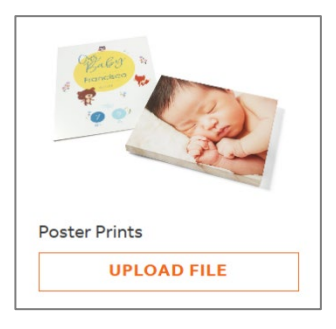

- 3. Select **Browse Files** or drag-and-drop to upload your poster file for printing.
- 4. Select the **Don't convert Keep this size** option to maintain your file's output dimensions.

|                                                       |                                                                                                 | ×                                                           |
|-------------------------------------------------------|-------------------------------------------------------------------------------------------------|-------------------------------------------------------------|
| C                                                     | onvert to Standard Siz                                                                          | e                                                           |
| Your file does not match any of our s<br>Produ        | tandard sizes. Please convert your file to<br><u>ct Page</u> to see more product options av     | o a standard size below or visit our <u>All</u><br>railable |
|                                                       | Select an option                                                                                |                                                             |
|                                                       | 16"×20"                                                                                         |                                                             |
|                                                       | 18"×24"                                                                                         |                                                             |
|                                                       | 22" × 28"                                                                                       |                                                             |
|                                                       | 24°×36°                                                                                         |                                                             |
|                                                       | 36" × 48"                                                                                       |                                                             |
|                                                       | Don't convert - Keep this size                                                                  |                                                             |
|                                                       |                                                                                                 |                                                             |
|                                                       |                                                                                                 | ×                                                           |
| C                                                     | onvert to Standard Siz                                                                          | e                                                           |
| Your file does not match any of our s<br><u>Produ</u> | tandard sizes. Please convert your file to<br><u>ct Page</u> to see more product options av     | o a standard size below or visit our <u>All</u><br>railable |
|                                                       | Don't convert - Keep this size 🛛 🗸                                                              |                                                             |
| We are unable to describe how you business hours.     | calculate a price for nonstandard page sizes.<br>r project should be printed, and we will provi | On the next page, please<br>de a quote within 4             |
|                                                       | CONTINUE                                                                                        |                                                             |

- 5. Select Continue.
- 6. Your custom poster size will require a quote to take advantage of special event pricing. Select **Yes, Continue**.

|                                    | ×                                                                                                    |  |
|------------------------------------|----------------------------------------------------------------------------------------------------|--|
|                                    | a l                                                                                                    |  |
|                                    | Continue with quote request?                                                                                                    |  |
| Projects with additiona<br>be subm | print instructions must be reviewed by a FedEx Office Team Member before your order can<br>itted for production. You will receive a project quote within 4 business hours. |  |
|                                    | NO, GO BACK YES, CONTINUE                                                                                                    |  |

7. Use the **Print Instructions** field to enter the specifications for your event poster. **Enter the conference name, poster size, and paper type you would like it printed on. (Paper types: Matte, Matte with lamination, or gloss)** 

|                                    | Additional Print Instructions                                                                                                    |         |
|------------------------------------|----------------------------------------------------------------------------------------------------|---------|
| Projects with additiona<br>be subn | print instructions must be reviewed by a FedEx Office Team Member before your o<br>itted for production. You will receive a project quote within 4 business hours. | order c |
| ADDITIONAL PRINT INS               | TRUCTIONS                                                                                                    |         |
| / Uv/UV matte poster               |                                                                                                    |         |
| 48x48 matte poster                 |                                                                                                    |         |
| 48x48 matte poster                 |                                                                                                    |         |
| 48x48 matte poster                 |                                                                                                    |         |

## **Cart Summary**

1. Update the quantity for any items in Cart and select **Update Shopping Cart**.

| tem                                                                                                    | Price             | Qty | Discount    | Subtotal | Projects with additional print instructions<br>must be reviewed by a FedEx Office Team          |                                |
|----------------------------------------------------------------------------------------------------|-------------------|-----|-------------|----------|-------------------------------------------------------------------------------------------------|--------------------------------|
| FedEx Office                                                                                                    |                   |     |             |          | Member before your order ca<br>for production. You will receil<br>member within d business hour | n be submitted<br>we a project |
| Needs Store Review                                                                                                    | ~ [               | 1   |             |          |                                                                                                 |                                |
| 2 minutes and a second second |                   |     |             |          | Summary                                                                                         |                                |
| HOW DETAILS 🗸                                                                                                    |                   |     |             |          | Ibems (1)                                                                                       | \$                             |
|                                                                                                    |                   |     |             |          | Так                                                                                             | TBD                            |
|                                                                                                    |                   |     |             |          | Tax Exempt?                                                                                     |                                |
|                                                                                                    |                   |     |             |          | Tetal Discount(s)                                                                               |                                |
|                                                                                                    | CLEAR SHOPPING CA |     | PDATESHOPPI | NG CANT  | Estimated Total                                                                                 | \$                             |
|                                                                                                    |                   |     |             |          | + ADD PROMO CODE                                                                                |                                |
|                                                                                                    |                   |     |             |          | + ADD FEDEX OFFICE PRINT AG                                                                     | COUNT FOR                      |

2. Select Proceed with Quote Request.

# **Poster Submission Quick Reference**

for FedEx Office Print On Demand

#### **Review**

- 1. Your quote request will be routed to a designated FedEx Office location to be reviewed and priced in accordance with your event pricing.
- 2. Make sure your contact information is correct or make any necessary revisions, then select **Submit Quote Request**.

| Review                              |                                           |                                                                                                    |                |  |
|-------------------------------------|-------------------------------------------|----------------------------------------------------------------------------------------------------|----------------|--|
|                                     |                                           | Projects with additional print                                                                                                    | instructions > |  |
| Cart Summary > Review Quote Request |                                           | must be reversed by a Fodex Office learn f     Member before your order can be submitted     for production. You will receive a project quote     with the back of the second second sec |                |  |
| Recommended sto                     | vre(s)                                    | within 4 business hours.                                                                                                    |                |  |
| FEDEX OFFICE PRINT & SHIP           |                                           | 0                                                                                                    |                |  |
| 9800 International Dr, Orlan        | do, FL 32819                              | Quote Summary                                                                                                    |                |  |
|                                     |                                           | 1 item in cart                                                                                                    | ^              |  |
| Contact Information                 |                                           | FedEx Office (1 item)                                                                                                    |                |  |
| WHO SHOULD WE CONTACT WITH O        | SUESTIONS REGARDING THIS REQUESTED QUOTE? | 48x48 Matte Poster                                                                                                    | S              |  |
| FIRST NAME                          | LAST NAME                                 | Qty: 1                                                                                                    |                |  |
| John                                | Jones                                     |                                                                                                    |                |  |
| PHONE NUMBER                        | EVT                                       | Items (1)                                                                                                    | S              |  |
| (888) 555-5785                      |                                           | Total Discount(s)                                                                                                    |                |  |
|                                     |                                           | Tax                                                                                                    | TBC            |  |
| EMAIL ADDRESS                       |                                           | Tax Exempt?                                                                                                    |                |  |
| john.jones@acme.com                 |                                           | Estimated Total                                                                                                    | \$             |  |
|                                     |                                           |                                                                                                    |                |  |
|                                     | FOURET                                    |                                                                                                    |                |  |
| SUBMIT QUOTER                       | EQUEST                                    |                                                                                                    |                |  |

3. A quote request confirmation page will provide your quote number, a status tracker, and next steps. You will receive an email when your quote is ready for review.

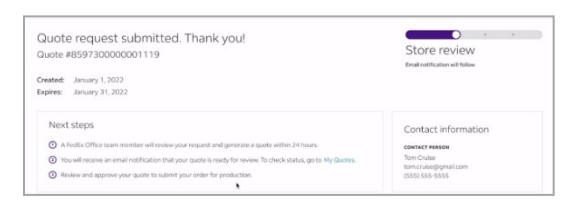

### Quote review and approval

- Once your quote request has been reviewed and a quote has been prepared by a FedEx Office team member, you will receive an email prompting you to review and approve.
- 2. Click the link in the email, or log in to your site and go to **My Quotes** (under My Profile).

| Cartact Information    | Seven by quate names |             | 9,           |                  |          |      |
|------------------------|----------------------|-------------|--------------|------------------|----------|------|
| By Online              |                      |             |              |                  |          |      |
| Wy Quetter             |                      | in Prograss |              | Quela He         | Arry     |      |
| Accounts & Could Cards | -                    | -           | exection (   | status           | 10146    | -    |
|                        | • exerciseseeeeeeee  | 10/01/2021  | K2/D-LONEY   | SET TO EXPlant   | 8201.43  | -    |
|                        | • ****               | 0.01/060    | 81/91/2842   | ROADY FOR REVIEW | \$176.42 | 6-   |
|                        | 0073004/05062        | 0.05068     | 00,494,0903  | CHANGE RESULTED  |          | 1000 |
|                        | 0007300341253003     | www.contr   | 80.05/3933   | STORE REVER      |          | Ver  |
|                        | MINTER OF COLUMN     | 0.00.001    | an encountry | LICHE MOVEM      |          | -    |

- 3. Select **Review** for the quote you would like to review.
- 4. You can **Preview, Request Change,** or **Delete** the quoted item. Requesting a change to an item will initiate a new quote and require additional lead time.
- 5. Select **Approve** to add your quoted items to Cart.

## Submit order

1. Your ordering site will be pre-configured with the production location that is hosting your event. Select the location to continue.

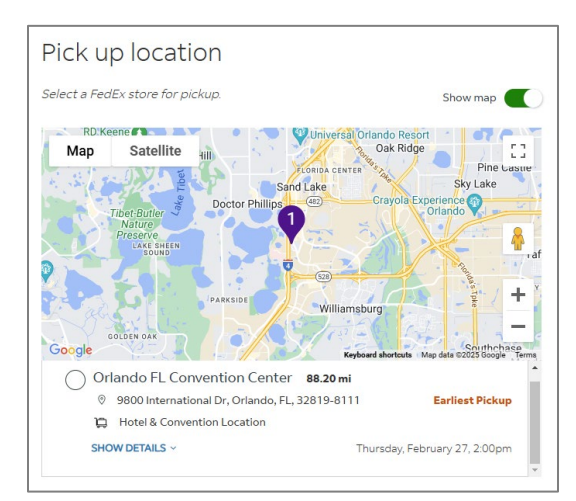

- 2. Select Continue to Payment.
- 3. Enter your payment information and select **Review Order**.
- 4. Review your order details to ensure everything is correct and select **Submit Order**.